### **EMAC Authorized Customer RMA System**

### Overview

EMAC provides an automated Customer RMA System for pre-authorized customers. This allows certain customers to be allowed to automatically initiate RMAs without going through the usual support process. To access this, the customer must have a user ID and password set up by EMAC. This document provides details on the usage and features of this system.

### Details

To access the Customer RMA System, first you must obtain an ID and password from EMAC Support.

Once you have obtained your credentials, navigate to <u>www.emacinc.com</u> and click on the LOG IN tab.

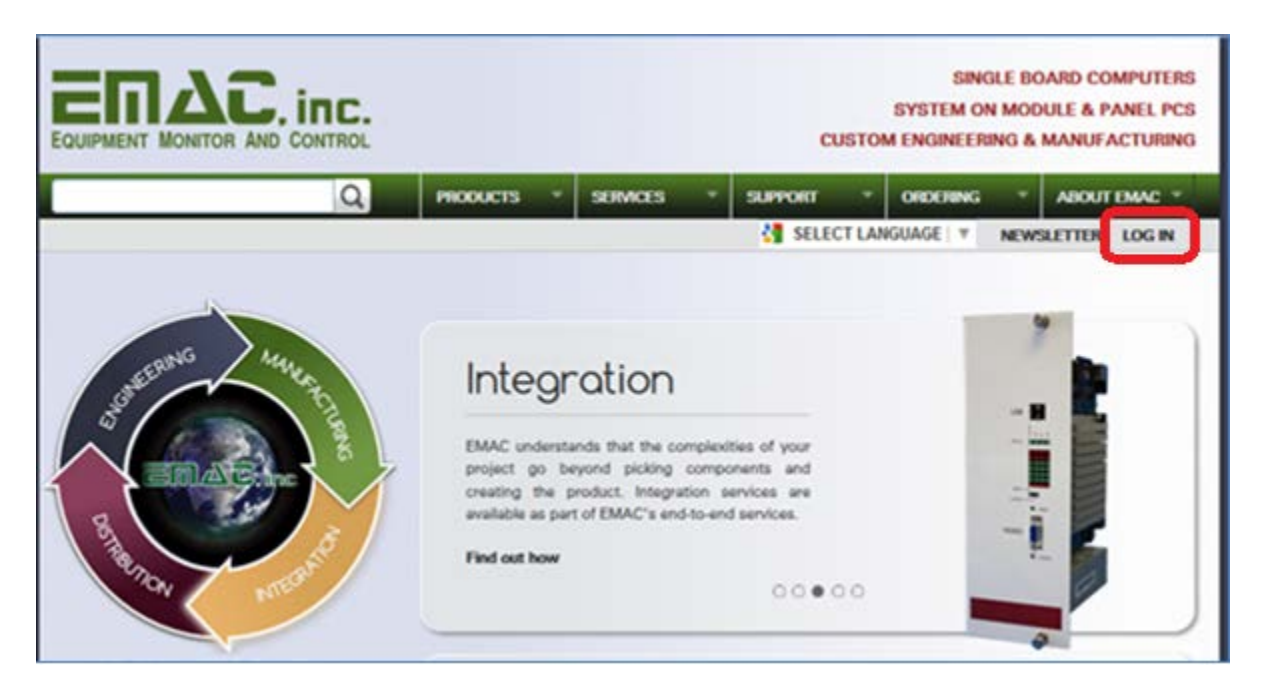

Fill in the Username and Password fields and click Log in.

| EQUIPMENT MONITOR AND CONTROL | SINGLE<br>SYSTEM ON M<br>CUSTOM ENGINEERING        |
|-------------------------------|----------------------------------------------------|
| Q                             | PRODUCTS * SERVICES * SUPPORT * ORDERING           |
| HOME                          | SELECT LANGUAGE                                    |
|                               | Log in Request new password                        |
| atto her                      | Username *                                         |
| All and the second            | testcompany                                        |
|                               | Enter your EMAC Inc. username.                     |
|                               | Password *                                         |
|                               |                                                    |
|                               | Enter the password that accompanies your username. |
| STON STON                     |                                                    |
|                               | Log m                                              |
|                               |                                                    |

The Customer Menu will display.

## Initiating an RMA

To initiate an RMA, click on Support Request from the Customer Menu.

| EQUIPMENT MONITOR AND CONTROL |                                                    |                |    | CL      | JSTON | SING<br>SYSTEM ON<br>MENGINEERI | ile Bo<br>I Mod<br>Ng & | OARD C<br>OULE &<br>MANU | OMPUT<br>PANEL<br>FACTUR | ers<br>PCS<br>NNG |
|-------------------------------|----------------------------------------------------|----------------|----|---------|-------|---------------------------------|-------------------------|--------------------------|--------------------------|-------------------|
| Q                             | PRODUCTS                                           | SERVICES       | -  | SUPPORT | -     | ORDERING                        | - el                    | ABOL                     | ЛТ ЕМАС                  | ÷                 |
| HOME » CUSTOMER MENU          |                                                    |                |    |         |       | CUST                            | OMER                    | MENU                     | LOG OU                   | л                 |
| BOTHREAMS MARKED BY           | Custome<br>• Support Requ<br>• Dashboard<br>• Help | er Mer<br>uest | nu |         |       |                                 |                         |                          | -                        | 1                 |

Fill in the fields on the Authorized Support Request screen until you reach the Batch Entry field.

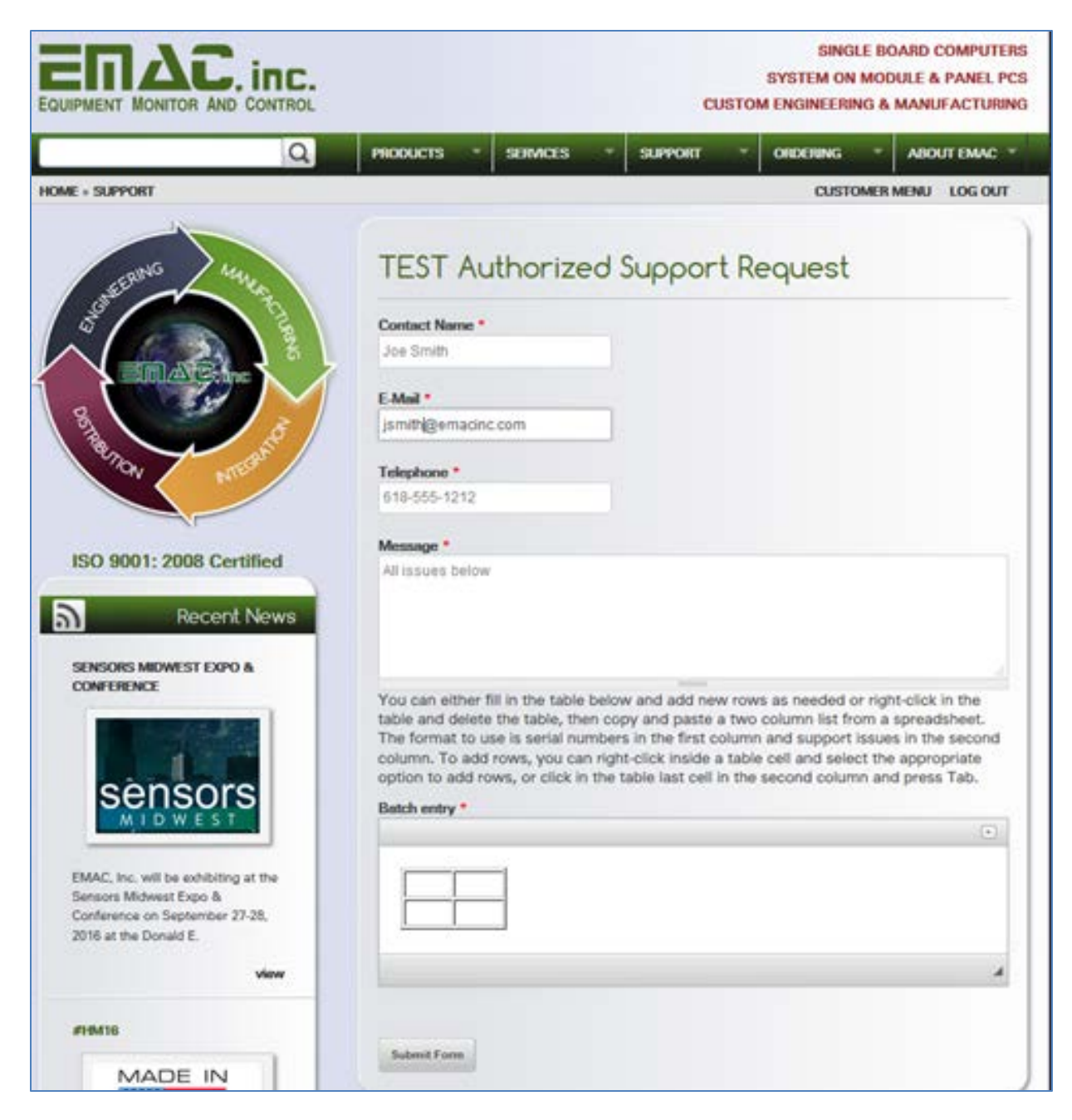

The Batch entry field is a special field that allows you to submit as many serial numbers (first column in the table) and problem descriptions (second column in the table) as you wish.

There are two ways to enter data into the Batch entry field.

The first way is to click into the first box (table cell) of each line and enter a serial number (can be scanned or hand entered) and click into the second box of each line and enter a problem description. To add a new row to the table, click inside the last box in the table (second table cell on the last row) at the end of the entered problem description and press the Tab key. This will give you a new row with two entries.

| HOME + SUPPORT                                                                                                    | CUSTOMER MENU LOG OUT                                                                                                    |
|----------------------------------------------------------------------------------------------------|----------------------------------------------------------------------------------------------------|
| EDANG MILLS                                                                                                    | TEST Authorized Support Request                                                                                                    |
| 18 00 12                                                                                                    | Contact Name *                                                                                                    |
|                                                                                                    | Joe Smith                                                                                                    |
|                                                                                                    | E-Mail *                                                                                                    |
| 8                                                                                                    | dstover@emacinc.com                                                                                                    |
| and and                                                                                                    | Telephone *                                                                                                    |
|                                                                                                    | 618-555-1212                                                                                                    |
|                                                                                                    | Message *                                                                                                    |
| ISO 9001: 2008 Certified                                                                                                  | All issues below                                                                                                    |
| Recent News                                                                                                    |                                                                                                    |
| SENSORS MIDWEST EXPO &                                                                                                    | ×                                                                                                    |
| concore                                                                                                    | You can either fill in the table below and add new rows as needed or right-click in the<br>table and delete the table, then copy and paste a two column list from a spreadsheet.<br>The format to use is serial numbers in the first column and support issues in the second<br>column. To add rows, you can right-click inside a table cell and select the appropriate<br>option to add rows, or click in the table last cell in the second column and press Tab. |
| MIDWEST                                                                                                    | Batch entry *                                                                                                    |
|                                                                                                    | -                                                                                                    |
| EMAC, Inc. will be exhibiting at the<br>Sensors Midwest Expo &<br>Conference on September 27-28,<br>2016 at the Donald E. | C179004054 Pest1<br>0245100044 Pest2                                                                                                    |
| view                                                                                                    | body table thody 0 10                                                                                                    |
| #10416                                                                                                    |                                                                                                    |
| MADE IN                                                                                                    | Submit Form                                                                                                    |
| 20000                                                                                                    |                                                                                                    |

The second way to enter data into the Batch entry field is as follows:

Enter all the data into a spreadsheet (first column is serial number, second column is problem description).

|   | A1         | <b>-</b> | f <sub>x</sub> C | 179004064 | ~ |
|---|------------|----------|------------------|-----------|---|
|   | А          | В        | С                | D         | E |
| 1 | C179004064 | test 1   |                  |           |   |
| 2 | 0245100044 | test 2   |                  |           | = |
| 3 |            |          |                  |           |   |
| 4 |            |          |                  |           |   |

| 9          |                  |   |  |  |
|------------|------------------|---|--|--|
| 0          | Paste            |   |  |  |
| 024510     | Cel              |   |  |  |
|            | Row              |   |  |  |
| body table | Column           |   |  |  |
|            | Delete Table     | - |  |  |
| 8          | Table Properties |   |  |  |

Delete the initial table in the Batch entry field by right clicking on the table and clicking Delete Table.

Select the two columns of data and as many rows as needed in your spreadsheet..

|   | A1         | <b>-</b> (8 | $f_x$ | C179004064 |   | ~      |
|---|------------|-------------|-------|------------|---|--------|
|   | А          | В           | С     | D          | E | =<br>• |
| 1 | C179004064 | test 1      |       |            | [ |        |
| 2 | 0245100044 | test 2      |       |            |   | ≡      |
| 3 |            |             |       |            | l | _      |
| 4 |            |             |       |            |   |        |

Right-click inside the Batch entry field and click Paste.

| Carl Lance |  |  |
|------------|--|--|
|            |  |  |
|            |  |  |
| ody p      |  |  |

Paste the columns and rows from your spreadsheet into the resultant box (Ctrl-v in Windows) and click OK.

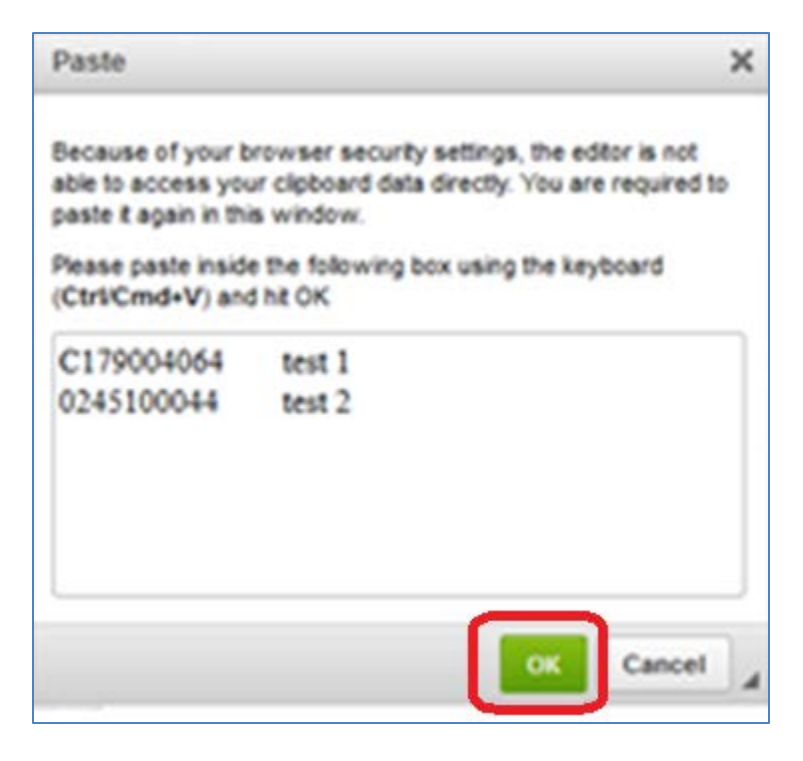

Your data will appear in the Batch entry area.

If everything looks good, click Submit Form to submit your RMA.

|                  |        | 6 |
|------------------|--------|---|
| C179004054       | test 1 |   |
| 0245100044       | test 2 |   |
| body table those | y tr M |   |

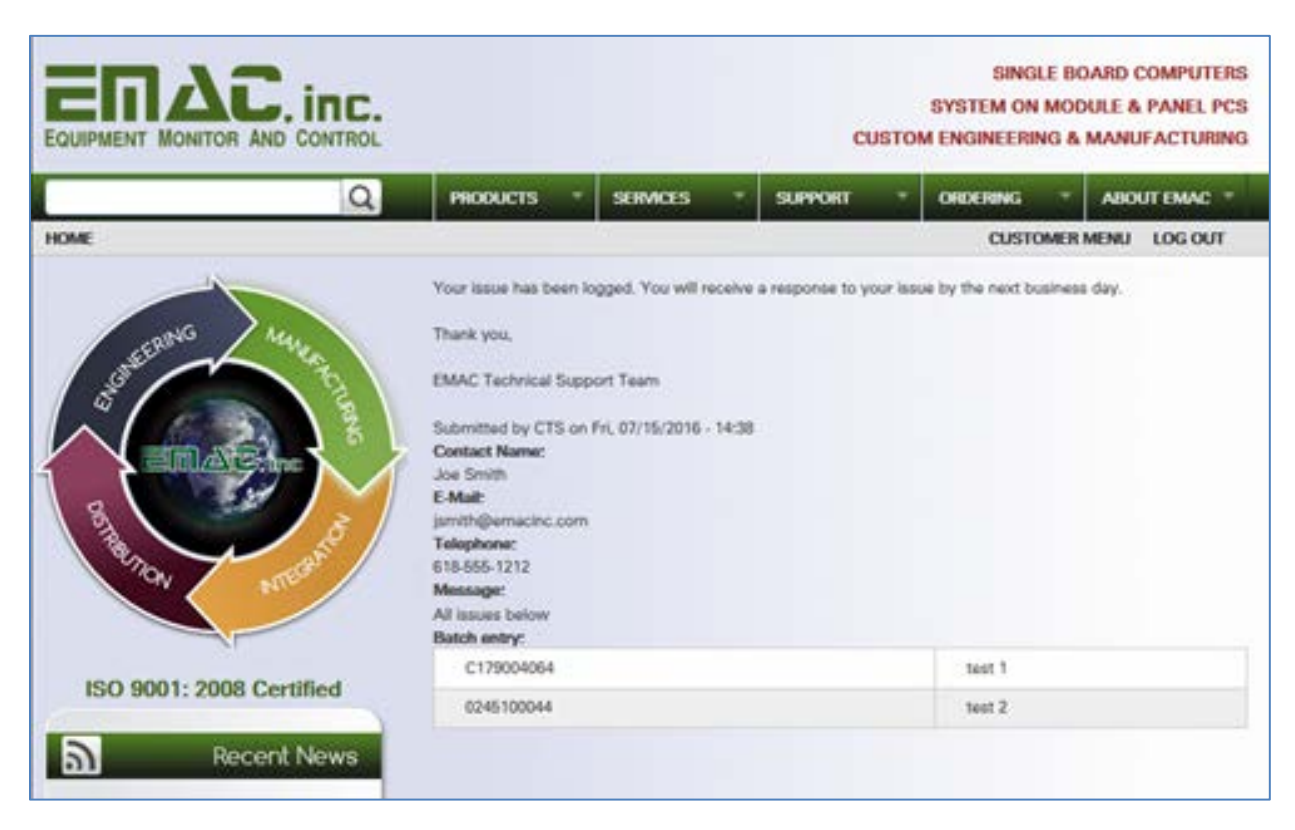

The following screen will display, which shows what was submitted.

An email is sent to the email address entered on the Authorized Support Request screen, similar to the following:

| From:                         | www-data@en          | nacinc.com                                                                                        | Sent: Fri 10/07/2016 10:03 . |
|-------------------------------|----------------------|---------------------------------------------------------------------------------------------------|------------------------------|
| To:                           | jsmith@emacin        | nc.com                                                                                            |                              |
| Cc                            |                      |                                                                                                   |                              |
| Subject:                      | EMAC RMA fro         | om IEST Company received and given identifier A0024                                               |                              |
| X · · · I                     | · · · <u>1</u> · · · | 1 · · · 2 · · · 1 · · · 3 · · · 1 · · · 4 · · · 1 · · · 5 · · · 1 · · · 6 · · · 1 · · · 7 · ·     | · · · · · 8 · · · · · / //   |
| EMAChar                       | - received en        | DNAA with DNAA identifier A0024 from your company (TECT Company) If all information below         | is correct places            |
| roturn usi                    | ing below RM         | RMA with RMA identifier A0024 from your company (TEST Campany). If all information below<br>15#   | is correct, please           |
| returnus                      | ing below him        |                                                                                                   |                              |
| The inforr                    | mation receiv        | red was as follows:                                                                               |                              |
|                               |                      |                                                                                                   |                              |
| Contact N                     | lame:                | Joe Smith                                                                                         |                              |
| Email:                        |                      | jsmith@emacinc.com                                                                                |                              |
| Telephon                      | e:                   | 618-555-1212                                                                                      |                              |
| Social Nuc                    | mhore                | Issues                                                                                            |                              |
| Senarivu                      | libers               | Issues                                                                                            |                              |
| C1790040                      | 64                   | test 1                                                                                            |                              |
| 024510004                     | 44                   | test 2                                                                                            |                              |
|                               |                      |                                                                                                   |                              |
| All issues                    | below                |                                                                                                   |                              |
|                               |                      |                                                                                                   |                              |
| RMA Num                       | nber & Shippi        | ing Information                                                                                   |                              |
| KIVIA# AU                     | 024                  |                                                                                                   |                              |
| Return Sh                     | ipping addre         | 55:                                                                                               |                              |
| EMAC, Inc                     | C.                   |                                                                                                   |                              |
| Attn: RMA                     | A A0024              |                                                                                                   |                              |
| 2390 EMA                      | C Way                |                                                                                                   |                              |
| Carbonda                      | ile, IL 62902        |                                                                                                   |                              |
|                               |                      |                                                                                                   |                              |
| Return M                      | aterial Autho        | rization Terms of Service                                                                         |                              |
| Please wr                     | rite the Retur       | n Material Authorization "RMA" number referenced at the end of this document on the outs          | ide of the box and           |
| package a                     | all returned bo      | oards in their original packaging or similar anti-static shielded packing. Make sure to provide a | dequate packaging,           |
| such that                     | any returned         | products are packaged securely enough to prevent physical damage during return shipping t         | ransit. Please use an        |
| insured ar                    | nd tracked pa        | ackage handling company. EMAC is not responsible for loss or damage of parts during their rel     | turn transit to our          |
| <ul> <li>determine</li> </ul> |                      |                                                                                                   |                              |

# Dashboard Usage

To check your company Dashboard, click the Customer Menu tab.

|               | LAND CONTROL                                                                                                    |                                                                                                    |                                     | a       | S<br>USTOM ( | SING<br>YSTEM ON<br>ENGINEERII | LE BOAS<br>MODUL | E & PANEL PC: |
|---------------|----------------------------------------------------------------------------------------------------|----------------------------------------------------------------------------------------------------|-------------------------------------|---------|--------------|--------------------------------|------------------|---------------|
|               | Q                                                                                                    | PRODUCTS *                                                                                                    | SERVICES *                          | SUPPORT | -            | DROEBING                       |                  | BOUT EMAC *   |
| OME           | 104 104                                                                                                    |                                                                                                    |                                     | da      |              | CUSTO                          | DMER ME          | NU DG OUT     |
| a constraints | And the Real Property of the Property of the P | Thank you,<br>EMAC Technical Supp<br>Submitted by CTS on<br>Contact Name:<br>Joe Smith<br>E-Mail:<br>jsmith@emacinc.com<br>Telephone:<br>618-655-1212<br>Message:<br>All issues below<br>Batch entry: | oort Team<br>Fri, 07/15/2016 - 14:3 |         |              |                                |                  |               |
| 150 9001-2008 | Certified                                                                                                    | C179004064                                                                                                    |                                     |         |              | seat 1                         |                  |               |
|               |                                                                                                    | 0245100044                                                                                                    |                                     |         |              | test 2                         |                  |               |

On the Customer Menu, click Dashboard.

| EQUIPMENT MONITOR AND CONTROL                                                                                                    |                              |                 | c       | USTO | SING<br>SYSTEM ON<br>MENGINEERI | LE BO<br>MOD<br>NG & | DARD COMPUTERS<br>DULE & PANEL PCS<br>MANUFACTURING |
|----------------------------------------------------------------------------------------------------|------------------------------|-----------------|---------|------|---------------------------------|----------------------|-----------------------------------------------------|
| Q                                                                                                    | PRODUCTS *                   | SERVICES        | SUPPORT |      | ORDERING                        | .*                   | ABOUT EMAC *                                        |
| HOME + CUSTOMER MENU                                                                                                    |                              |                 |         |      | CUSTO                           | OMER                 | MENU LOG OUT                                        |
| and a second a second | • Support Req<br>• Dashboard | er Menu<br>uest | L       |      |                                 |                      |                                                     |
| Service And Service                                                                                                    |                              |                 |         |      |                                 |                      | 9 = Ø                                               |

The dashboard of your company will display.

The dashboard for your company has some interesting features. The ability to "drill-down" for more information about your RMAs is there, as well as the ability to send correspondence emails to EMAC that are tracked within the dashboard.

The initial dashboard looks similar to the following:

|               | SIN<br>SYSTEM O<br>CUSTOM ENGINEER | SINGLE BOARD COMPUTER<br>FEM ON MODULE & PANEL PC<br>INEERING & MANUFACTURIN |          |                 |                   |                    |  |
|---------------|------------------------------------|------------------------------------------------------------------------------|----------|-----------------|-------------------|--------------------|--|
|               |                                    | Q                                                                            | PRODUCTS | SERMCES SU      | PPORT - ORDERING  | * ABOUT EMAC *     |  |
| OME + SUPPORT |                                    |                                                                              |          |                 | CUS               | FOMER MENU LOG OUT |  |
|               |                                    | TE                                                                           | ST Cus   | tomer Dash      | board             |                    |  |
| ADD NOTE      | DETAILS                            | RMA #                                                                        | STATUS   | PRODUCT         | CUSTOMER<br>NOTES | SUBMITTED DATE     |  |
| Note          | •                                  | A0013                                                                        | Open     | C01090-14-10-10 | test message      | 08-02-2016         |  |
| Note          | •                                  | A0014                                                                        | Open     | C01090-14-10-10 | test message      | 08-02-2016         |  |
|               |                                    | 4.001E                                                                       | Onen     | C01090.14.10.10 | And months        | 05.02.2016         |  |

Each row in the initial screen represents an RMA with information about it.

To send tracked correspondence to EMAC regarding an RMA, click the Note button on the RMA line.

|              | AC.     | ONTROL |            |                 |     | α       | ISTO | SING<br>SYSTEM ON<br>M ENGINEERI | MOC  | DARD COMPUTE<br>DULE & PANEL PO<br>MANUFACTURIN |
|--------------|---------|--------|------------|-----------------|-----|---------|------|----------------------------------|------|-------------------------------------------------|
|              |         | Q      | PRODUCTS - | SERVICES        |     | SUPPORT |      | ORDERING                         | ÷    | ABOUT EMAC                                      |
| ME > SUPPORT |         |        |            |                 |     |         |      | CUST                             | OMER | MENU LOG OUT                                    |
|              |         | TE     | ST Cust    | omer D          | 0   | shboc   | ard  | I                                |      |                                                 |
| ADD NOTE     | DETAILS | IMA #  | STATUS     | 19000           | UCT |         | - 10 | NOTES                            | 1    | SURIMITTED DATE                                 |
| Note         | •       | A0013  | Open       | C01090-14-10-10 |     |         | test | messaga                          | 08-  | 02-2016                                         |
| Note         | •       | A0014  | Open       | C01090-14-10-10 |     |         | test | message                          | 08-  | 02-2016                                         |
| Note         |         | A0015  | Open       | C01090-14-10-10 |     |         | test | message                          | 08-  | 02-2016                                         |

An email screen similar to the following will display.

| Send Email Communication                                                                                                    |
|----------------------------------------------------------------------------------------------------|
| Send Email Communication to EMAC for RMA# A0013         Email CC:         Subject:         Subject:         Source         B I 5 Ix, Im the PP styles - Format - ? |
| Attach files: Browse No files selected.                                                                                                    |

Fill in the Email CC field if you want a copy sent to someone (or yourself).

Fill in the Subject line and body contents.

To attach files, click on Browse. When the Explorer window opens, pick all the files you wish to attach by pressing Ctrl and clicking the mouse button while pointing to each file with the cursor.

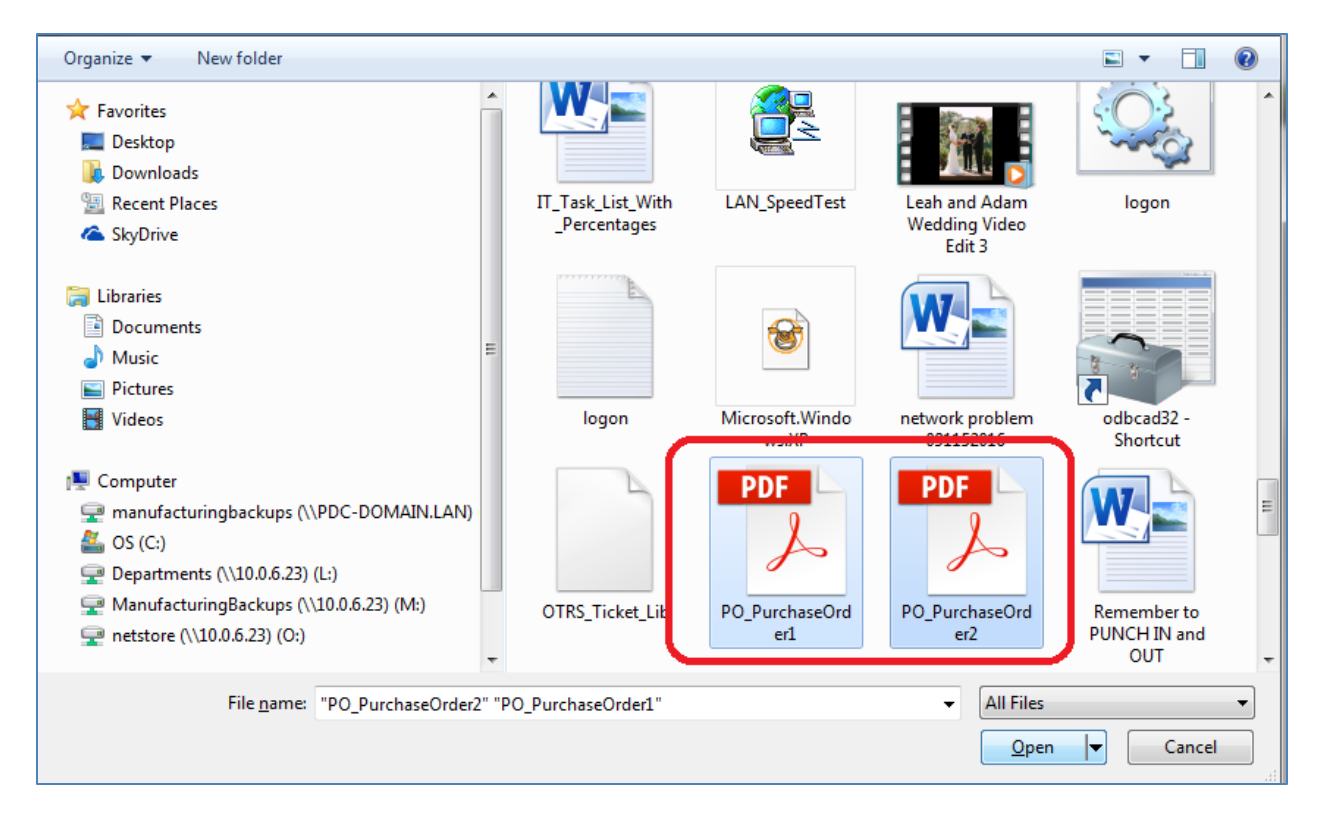

When you have selected all the files you wish to attach, click Open.

The email form will look similar to the following:

| d Email Communication                            |
|--------------------------------------------------|
| Send RMA Communication to EMAC for RMA# A0013    |
| Email CC:                                        |
| jsmith@emainc.com                                |
| Subject:                                         |
| Test                                             |
|                                                  |
| B Source                                         |
| B I S II   12 12 13 14 19 59 Styles - Normal - ? |
| Test                                             |
| body p                                           |
| Attach files: Browse                             |

To send the tracked email, click Submit.

A message similar to the following will be displayed:

Message for RMA# A0013 was sent successfully. Press the Back arrow to return to the dashboard.

Click the Back arrow on your browser to go back to the Customer Dashboard.

In about a minute or so, your email should show up in the Dashboard.

To display the email, click the plus sign (+) button next to the Note button. Then click on the Emails tab. You will see your email with attachments displayed.

| ADD NOTE       | DETAILS    | RMA #             | STATUS | PRODUCT         | r          | CUSTOMER<br>NOTES | SUBMITTED DATE |
|----------------|------------|-------------------|--------|-----------------|------------|-------------------|----------------|
| Note           |            | A0013             | Open   | C01090-14-10-10 |            | test message      | 08-02-2016     |
| RMA# A0013 E   | Details RN | /IA# A0013 Emails | )      |                 |            |                   |                |
| NOTE<br>CONTEN | т          | DATE              |        | SUBJECT         |            | NOTE CONTENT      | SUMMARY        |
| +              | 08-03-2    | 2016 09:58:02     | test 3 |                 | test 3     |                   |                |
| +              | 08-03-3    | 2016 11:59:03     | test 4 |                 | test with  | attachments       |                |
| +              | 08-03-3    | 2016 12:10:03     | test 5 |                 | test 5 wit | h attachments     |                |
| +              | 10-10-;    | 2016 09:18:03     | Test   |                 | Test       |                   |                |
|                |            |                   |        |                 |            |                   |                |

To see the contents of the email, click on the plus sign (+) button (which will be changed to a minus (-) sign).

This will display the contents of the email as well as any attachments.

|      | 10-10-2016 09:18:03 | Test      | Test |  |
|------|---------------------|-----------|------|--|
|      |                     | NOTE CONT | ENT  |  |
| Test |                     |           |      |  |
|      |                     |           |      |  |
|      |                     |           |      |  |
|      |                     |           |      |  |
|      |                     | ATTACHM   | ENTS |  |
| PO   | rurcnaseOrder1.pdf  |           |      |  |
|      | PurchaseOrderz.pdi  |           |      |  |

To "drill-down" to look at serial number related information, click on the plus (+) sign button next to the Note button.

| DO NOTE  | DETAILS       | FIMA #          | STATUS PRODUCT       |          |                     | CU                               | STOMER NOTES | SUBMITTED DAT |                |
|----------|---------------|-----------------|----------------------|----------|---------------------|----------------------------------|--------------|---------------|----------------|
| Note     | A0013         |                 | Open C01090-14-10-10 |          | 10-10               | test messag                      |              |               |                |
| RMA# A00 | 13 Details RM | A# A0013 Emails | STATUS               | RECEIVED | PRODUCT             | PRODUCT                          | PROFILEM     | INVOICE       | WARRANT        |
| NO       | IL .          |                 |                      |          |                     | DESCRIPTION                      | DESCRIPTION  | DATE          | and the second |
| No       | te 💽          | C179004064      | Open                 |          | C01090-14-10-10     | C28 CARRIER<br>BOARD, no<br>SRAM | test 1       | 2016-05-27    | ONE YEAR       |
| No       | te +          | 0245100044      | Open                 |          | PER-LCD-<br>00075-R | 4.3" LCD<br>Panel w/ LED         | test 2       | 2016-05-27    | ONE YEAR       |

The plus sign button will change to a minus (-) sign when the RMA information is expanded to include serial number information.

To see internal EMAC information about a given serial number, you can again click the plus sign to "drilldown" into the details.

If the board has is not currently in EMAC's internal board tracking system, there will be a "No information available at this time" message, as follows:

| AD0<br>NOTE | DETAILS      | SEDUAL #       | STATUS       | RECEMED | PRODUCT         | PRODUCT                          | PROBLEM | DATE       | WARDANTY |
|-------------|--------------|----------------|--------------|---------|-----------------|----------------------------------|---------|------------|----------|
| Note        |              | C179004064     | Open         |         | C01090-14-10-10 | C28 CARRIER<br>BOARD, no<br>SRAM | test 1  | 2016-05-27 | ONE YEAR |
| Serial#     | C179004064 D | etaits Serial# | C179004064 E | maits   |                 |                                  |         |            |          |
| 20          |              |                |              |         |                 |                                  |         |            |          |

If the board has been input into EMAC's internal board tracking system, information from the board tracking system will be displayed, similar to the following:

| NOTE    | DETAILS      | SERIAL #       | STATUS        | RECEIVED   | PRODUCT         | PRODUCT<br>DESCRIPTION          | PROBLEM<br>DESCRIPTION | INVOICE<br>DATE | WARRANT |
|---------|--------------|----------------|---------------|------------|-----------------|---------------------------------|------------------------|-----------------|---------|
| Note    |              | C193000334     | In<br>process | 07-26-2016 | C01090-11-10-60 | 128 GEODE<br>CONTROLLER<br>UNIT | reboot issue           | 2015-07-01      | ONE YEA |
| Serial# | C193000334 D | etails Serial# | C193000334 E  | mails      |                 |                                 |                        |                 |         |
|         |              |                |               |            |                 |                                 |                        |                 |         |
|         | RESOLUT      | non            | SERVICE       |            | CUSTOMER PO     | R                               | PAIR CHARGE            | N               | OTES    |

To send a tracked email regarding a given serial number, click on the Note button on the line of the appropriate serial number.

| ADD<br>NOTE | DETAILS | SERIAL #   | STATUS | RECEIVED | PRODUCT             | PRODUCT<br>DESCRIPTION           | PROBLEM<br>DESCRIPTION | DATE       | WAJBLANTY |
|-------------|---------|------------|--------|----------|---------------------|----------------------------------|------------------------|------------|-----------|
| Note        | •       | C179004064 | Open   |          | C01090-14-10-10     | C28 CARRIER<br>BOARD, no<br>SRAM | test 1                 | 2016-05-27 | ONE YEAR  |
| Note        |         | 0245100044 | Open   |          | PER-LCD-<br>00075-R | 4.3" LCD<br>Panel w/ LED         | test 2                 | 2016-05-27 | ONE YEAR  |

The following email form will be displayed:

| Send Ernal Communication                                | *             |
|---------------------------------------------------------|---------------|
| Send RMA Communication to EMAC for RMA# A0013 and Seria | l# C179004064 |
|                                                         |               |
| B Source                                                |               |
| B I S I <sub>K</sub> II II = + → → Styles · Format · ?  |               |
|                                                         |               |
|                                                         |               |
|                                                         |               |
|                                                         |               |
|                                                         |               |
|                                                         |               |
|                                                         |               |
| Attack Star Barrie Mit Star adapted                     |               |
| ALLEGN HERE LOOMAL INTO THE SHIPTER.                    |               |
| Submit                                                  |               |
|                                                         |               |

Fill in the form as previously mentioned and attach any relevant files, then click Submit to send the email to EMAC.

| Email CC:<br>Jsmith@emacinc.com                |
|------------------------------------------------|
| Subject:<br>test                               |
|                                                |
| B I S I , S I , II II II II II II ??           |
| Test                                           |
| body p d                                       |
| Attach flue: Brosse                            |
| PO_PurchaseOrder1.pdf<br>PO_PurchaseOrder2.pdf |

The following message will display:

Message for RMA# A0013 with serial number C179004064 referenced was sent successfully. Press the Back arrow to return to the dashboard.

After about a minute or so, the serial number email information will be displayed in the Dashboard.

To "drill-down" to that information, click the plus sign (+) under Details on the RMA line.

On the resultant RMA Details tab, click the plus sign button under the Details heading .

Click the Serial # Emails tab to see any tracked emails that are stored for this serial number.

The displayed screen will be similar to the following:

| DO NOTE  | DETAILS           | RMA #                                                                       | STATUS        |             | PRODUCT         | CV                              | STOMER NOTES | 5          | UBMITTED DAT |
|----------|-------------------|-----------------------------------------------------------------------------|---------------|-------------|-----------------|---------------------------------|--------------|------------|--------------|
| late     |                   | A0013                                                                       | Open          | C01090-14-1 | 10-10           | test messag                     | •            | 08-02      | -2016        |
| RMA# A00 | 13 Details        | A# A0013 Emails                                                             | TANK          | -           | 80000.00T       | -                               |              | -          |              |
| NO       | IE DETAILS        | School #                                                                    | SIAIUS        | RECOME      | maaaa           | DESCRIPTION                     | DESCRIPTION  | DATE       | WARDOWNY     |
| Not      |                   | C179004064                                                                  | Open          |             | C01090-14-10-10 | C28 CARRER<br>BOARD, no<br>SRAM | test 1       | 2016-05-27 | ONE YEAR     |
| -        | erial# C179004064 | Details Serial#                                                             | C179004064 Er | naits       |                 |                                 |              |            |              |
|          | NOTE              | NOTE         DATE           ONTENT         10-07-2016 08:39:03         test |               | SUBJECT     |                 | NOTE CONTENT SUMMARY            |              |            |              |
|          | •                 |                                                                             |               | ist         | at.             |                                 | Test         |            |              |
| -        |                   |                                                                             |               | -           |                 |                                 |              | -          |              |

To see the contents of the serial number email, click on the plus sign under "Note Content".

An expanded view similar to the following will display:

| 1    | 09-20-2016 13:55:03  | test | test         |  |
|------|----------------------|------|--------------|--|
|      |                      |      | NOTE CONTENT |  |
| test |                      |      |              |  |
|      |                      |      |              |  |
|      |                      |      |              |  |
|      |                      |      |              |  |
|      |                      |      |              |  |
|      |                      |      | ATTACHMENTS  |  |
| P    | 0_PurchaseOrder1.pdf |      | ATTACHMENTS  |  |

If you have any questions, please contact EMAC Support at <u>support@emacinc.com</u>.